## Registration in USOSweb – subscription for the seminar Undergraduate Studies

## Basic information concerning all turns of registration

You need to login to the website <a href="https://usosweb.sgh.waw.pl/">https://usosweb.sgh.waw.pl/</a>

Next you need to go to **STUDENT'S SECTION**, in which all further declaration steps take place.

Depending on the specifics of each turn we use:

- **Calendar** (it shows all available registrations for the student, from which you move to the proper turn of declaration: subject, seminar, field of study only Undergraduate Studies);
- Cart (shows subject for which the student is subscribed at the moment);
- **Schedule** (besides the current student's schedule, it shows up-to-date changes in subjects during registration).

|                                                                                                  | H Warsaw School of Econo                                                                                |                                                                                                    |                                                                                                    |
|--------------------------------------------------------------------------------------------------|----------------------------------------------------------------------------------------------------|----------------------------------------------------------------------------------------------------|----------------------------------------------------------------------------------------------------|
|                                                                                                  |                                                                                                    |                                                                                                    |                                                                                                    |
| INDEX                                                                                            |                                                                                                    |                                                                                                    |                                                                                                    |
| REGISTRATIONS       → calendar       → cart       → for courses       → direct for groups        | Tests<br>Test sets and rules for<br>course completion -<br>tasks, exams, grades and<br>their relations. | 4 <sup>+</sup> Final grades<br>Current final grades for<br>courses you completed.                    | Applications<br>Submit applications to<br>the dean, view submitted<br>applications and see the<br>dean's decisions. |
| → group preterences                                                                              |                                                                                                    |                                                                                                    |                                                                                                    |
| SCHEDULE<br>REGISTRATIONS FOR<br>EXAMS                                                           | Rankings<br>View your ranking<br>positions.                                                             | Scholarships<br>Check awarded<br>scholarships, change the<br>account number for your<br>scholarship. | Student Exchange<br>Browse opportunities<br>available under the<br>Erasmus+ student<br>exchange program.            |
| MY STUDIES                                                                                       |                                                                                                    |                                                                                                    |                                                                                                    |
| → tests → grades → applications → rankings → stipends → student mobility → surveys → payments fk | Surveys<br>Take a survey or view<br>survey results.                                                     | Check the university's bank account number for your payments.                                        | mLegitymacja<br>Order mLegitymacja.                                                                                 |

## Subscriptin to the seminar

After choosing STUDENT'S SECTION tab you should go to Calendar:

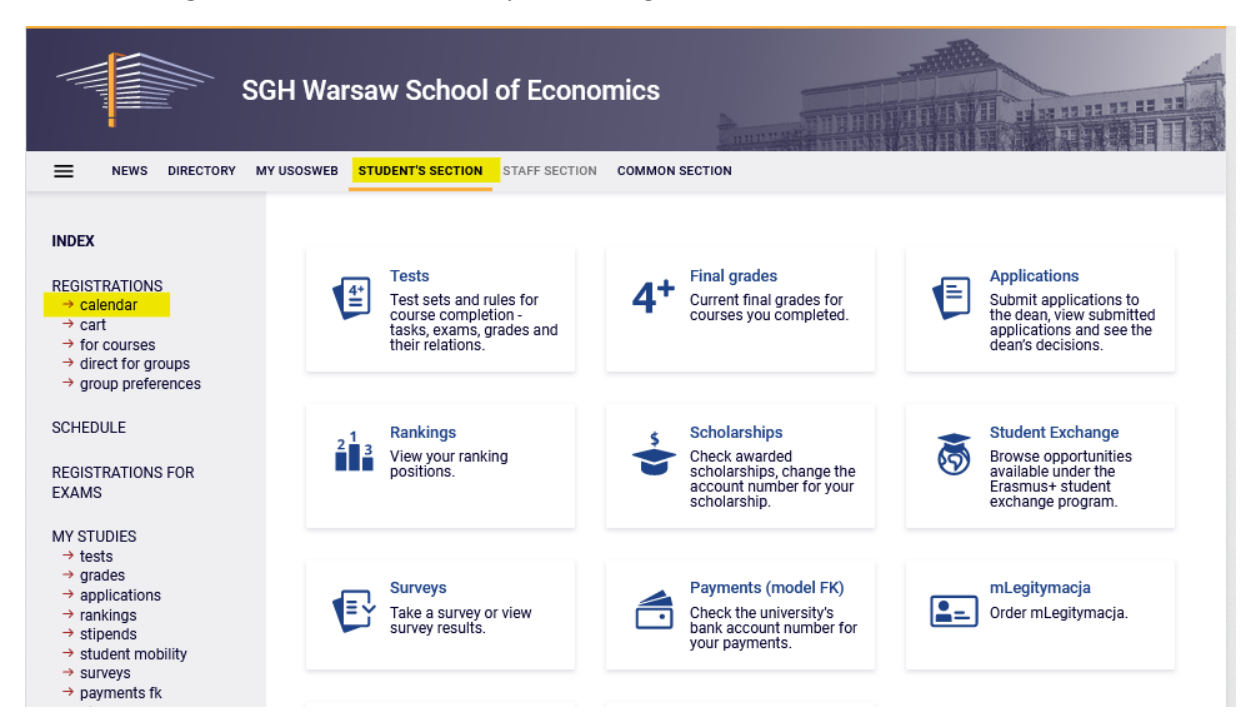

In **Registration calendar** the Subscription to seminar will be available (subscription are made separately for each mode of study):

| DEX<br>GISTRATIONS<br>Calendar<br>Cart<br>for courses | Registration calendar These list includes all registrations related to you missing, contact your dean's office - maybe you | I. If you think that some re<br>lidn't get proper access rig | gistrations are<br>hts as a result of |  |
|-------------------------------------------------------|----------------------------------------------------------------------------------------------------|--------------------------------------------------------------|---------------------------------------|--|
| direct for groups<br>group preferences                | some mistake? Full list of <u>all</u> registrations is available in the                                                    | lews section $\rightarrow$                                   |                                       |  |
|                                                       |                                                                                                    |                                                              |                                       |  |
| Registration                                          | for seminar 20222: Full-time Undergrad                                                                                     | duate Studies (                                              | SLLD + SLLA)                          |  |
| Registratior<br>[SEM-20222<br>show courses            | for seminar 20222: Full-time Undergrad<br>-LIC-D]<br>related to this registration $\rightarrow$                            | duate Studies (                                              | SLLD + SLLA)                          |  |

Choosing option **Go to registration** will allow you to submit the request to be subscribe to seminar with chosen supervisor.

Visual after going to registration (list of all seminars available to choose from – due to the specifics of USOS system described as subject):

| Courses in reg<br>Registration                                                 | istration<br>I for seminar 20222: Full-time Undergr                                                                      | aduate Studies (SLLD + SLLA) SEM-20222 | -LIC-D          |   |                 |
|--------------------------------------------------------------------------------|----------------------------------------------------------------------------------------------------|----------------------------------------|-----------------|---|-----------------|
| ← <u>go back to</u> :                                                          | the registration calendar                                                                                                |                                        |                 |   |                 |
| FILTRY                                                                         |                                                                                                    |                                        |                 |   |                 |
| Show courses                                                                   | in                                                                                                    |                                        |                 |   |                 |
| Show basic o                                                                   | ourses                                                                                                    |                                        |                 |   |                 |
| Show major                                                                     | courses                                                                                                    |                                        |                 |   |                 |
| Show major                                                                     | elective courses                                                                                                    |                                        |                 |   |                 |
| Show manda                                                                     | tory courses for the next semester                                                                                       |                                        |                 |   |                 |
| Show free ch                                                                   | oice courses                                                                                                    |                                        |                 |   |                 |
| Search according                                                               | g to a course code:                                                                                                    |                                        |                 |   |                 |
| Search according                                                               | g to a course title:                                                                                                    |                                        |                 |   |                 |
| Show only th                                                                   | ese courses which I am able to register for 🔢                                                                            |                                        |                 |   |                 |
|                                                                                | Apply                                                                                                    |                                        |                 |   |                 |
| <ul> <li>Show course</li> <li>Show brief co</li> <li>✓ show terms a</li> </ul> | groups in separate column<br>surse description under each row<br>and registration carts 🔲 additional information about : | registration and classes               | (               | D | Change settings |
|                                                                                | Elements 130 of 543 > >1 Show optio                                                                                      | ns                                     |                 |   |                 |
| Course code                                                                    | Course title *                                                                                                    | Course title in Polish                 | Кеу ()<br>20222 |   | Actions         |
| 190001-0006-D                                                                  | Bachelor's Seminar - Adam A.                                                                                             | Seminarium licencjackie - Adam A       | ~?.<br>∀ ≣ :    | ٥ | Course page ⊣   |
| 190001-0047-D                                                                  | Bachelor's Seminar - Adai                                                                                                | Seminarium licencjackie - Adan         | ~.∕<br>⊻ ≣ :    | 0 | Course page 🕂   |
| 190001-1512-D                                                                  | Bachelor's Seminar - Adan.                                                                                               | Seminarium licencjackie - Ada.         | ~?<br>∀≣ :      | 0 | Course page -   |
| 190001-1024-D                                                                  | Bachelor's Seminar - Adam                                                                                                | Seminarium licencjackie - Adam         | ~?<br>¥≣:       | 0 | Course page 🕂   |
| 190001-1507-D                                                                  | Bachelor's Seminar - Adam                                                                                                | Seminarium licencjackie - Adan         | ~.∥<br>₩ ≣ :    | 0 | Course page -   |

In the declaration all bachelor seminars offered for given academic year are available. Due to the big number of offers, to find the seminar conducted by the chosen supervisor it is best to use the search box writing the name of the teacher in **Search according to a course title**:

| Courses in registration<br>Registration for seminar 20222: Full-time Undergraduate Studies (SLLD + SLLA) SEM-20222-LIC-D                                                                                                    |
|----------------------------------------------------------------------------------------------------|
| $\leftarrow$ go back to the registration calendar                                                                                                    |
| FILTRY                                                                                                    |
| Show courses in                                                                                                    |
| Show basic courses                                                                                                    |
| Show major courses                                                                                                    |
| Show major elective courses                                                                                                    |
| Show mandatory courses for the next semester                                                                                                    |
| Show free choice courses                                                                                                    |
| Search according to a course code:                                                                                                    |
| Search according to a course title:                                                                                                    |
| Show only these courses which I am able to register for 🔢                                                                                                    |
| Apply                                                                                                    |
| □ show course groups in separate column         □ show brief course description under each row         ☑ show terms and registration carts       □ additional information about registration and classes         ☑ show terms and registration carts       □ additional information about registration and classes                                                                                                    |
| I     Elements 11 of 1     Image: Show options                                                                                                    |
| Course code Course title ^ Course title in Polish<br>Course title in Polish<br>Course title in Pol |
| 190001-0003-D Bachelor's Seminar - Agnieszka Alińska Seminarium licencjackie - Agnieszka Alińska<br>↓ i O Course page →                                                                                                    |
| I     Elements 11 of 1     I                                                                                                    |

Request to be accepted for seminar is submitted by choosing the green cart icon:

| gistration a | nd classes                                                                  |                                          |                                     | G                    |                  | Change settings |               |
|--------------|-----------------------------------------------------------------------------|------------------------------------------|-------------------------------------|----------------------|------------------|-----------------|---------------|
| n Polish     | Click here to <b>apply f</b><br>(enqueue). You will<br>class groups you war | f <b>or regi</b><br>be aske<br>nt to att | <b>strati</b><br>d to cl<br>tend (l | on<br>hoose<br>but o | e the<br>only if | ons             |               |
| icencjackie  | - Agnieszka                                                                 | رو).<br>بي:                              | ₩                                   | i                    | 0                | Course page     | $\rightarrow$ |

Before subscriptoin you can fill the boxes:

- Comment for the Lecturer information/request, which you want to send to the supervisor
- and Proposed thesis title

Filling those boxes is not required by the system, but it can make easeir for the supervisor when giving the decision.

| Bachelor's Seminar - Agnieszka                   | (20222) [190001-0003-D]                         |
|--------------------------------------------------|-------------------------------------------------|
| Registration for seminar 20222: Full-time Underg | raduate Studies (SLLD + SLLA) [SEM-20222-LIC-D] |

| ← go     | back to course s     | earch results      |                |                            |                              |             |      |
|----------|----------------------|--------------------|----------------|----------------------------|------------------------------|-------------|------|
| C<br>sho | refresh              | sses               |                |                            | Chang                        | ge settings |      |
| lf you v | want to change th    | iese settings peri | nanently, ed   | it your preferences in the | e My USOSweb menu.           |             |      |
| Group    | Possible<br>position | Lower limit        | Upper<br>limit | Teacher                    | Group description            | Time        |      |
|          |                      |                    |                | Seminar                    |                              |             |      |
|          |                      |                    |                | Agnieszka.                 |                              |             |      |
| 1        | 3 i                  |                    |                |                            | (In Polish) [0003] Agnieszka | none        | ۲    |
|          |                      |                    | Co             | omment for the Lecturer    |                              |             |      |
| Test     |                      |                    |                |                            |                              |             | ^    |
|          |                      |                    |                |                            |                              |             | ~    |
|          |                      |                    |                | 4 / 300                    |                              |             | ///, |
|          |                      |                    |                | Proposed thesis title      |                              |             |      |
| Test     |                      |                    | <mark>.</mark> | - top soon those the       |                              |             | ^    |
|          |                      |                    |                |                            |                              |             | ~    |
|          |                      |                    |                | 4 / 300                    |                              |             | ///. |
|          |                      |                    |                | Submit ask                 |                              |             |      |

After submitting the request the comment will show up:

## Bachelor's Seminar - Agnieszka (20222) [190001-0003-D] Registration for seminar 20222: Full-time Undergraduate Studies (SLLD + SLLA) [SEM-20222-LIC-D]

Action completed succesfully. Course was linked to program Management, Undergraduate, full-time. Refresh the page.

Request for subscription to the bachelor seminar in given semester can be send to only one supervisor. Until the supervisor's decision, choosing different supervisor is not possible.

Seminars of other supervisors will be inactive – the cart icon will be grey:

| Courses in regi<br>Registration                                                    | istration<br>for seminar 20222: Full-time Underg                                                                       | raduate Studies (SLLD + SLLA) SEM-20222 | -LIC-D                     |   |                           |
|------------------------------------------------------------------------------------|----------------------------------------------------------------------------------------------------|-----------------------------------------|----------------------------|---|---------------------------|
| ← go back to t                                                                     | the registration calendar                                                                                              |                                         |                            |   |                           |
| FILTRY                                                                             |                                                                                                    |                                         |                            |   |                           |
| Show courses                                                                       | in                                                                                                    |                                         |                            |   |                           |
| Show basic c                                                                       | ourses                                                                                                    |                                         |                            |   |                           |
| Show major o                                                                       | courses                                                                                                    |                                         |                            |   |                           |
| Show major e                                                                       | elective courses                                                                                                    |                                         |                            |   |                           |
| Show manda                                                                         | tory courses for the next semester                                                                                     |                                         |                            |   |                           |
| Show free ch                                                                       | oice courses                                                                                                    |                                         |                            |   |                           |
| Search according                                                                   | g to a course code:                                                                                                    |                                         |                            |   |                           |
| Search according                                                                   | g to a course title:                                                                                                   |                                         |                            |   |                           |
| Show only the                                                                      | ese courses which I am able to register for T                                                                          |                                         |                            |   |                           |
| <ul> <li>☐ show course</li> <li>☐ show brief co</li> <li>✓ show terms a</li> </ul> | groups in separate column<br>purse description under each row<br>and registration carts 🔲 additional information about | registration and classes                | C                          | D | Change settings           |
| IK K E                                                                             | Elements 130 of 543 > > Show option                                                                                    | ans                                     |                            |   |                           |
| Course code                                                                        | Course title 🔺                                                                                                    | Course title in Polish                  | к <sub>еу</sub> ①<br>20222 |   | Actions                   |
| 190001-0006-D                                                                      | Bachelor's Seminar - Adam /                                                                                            | Seminarium licencjackie - Adam A        | °~∥<br>i≣i                 | Ō | Course page →             |
| 190001-0047-D                                                                      | Bachelor's Seminar - Adan                                                                                              | Seminarium licencjackie - Adam '        | i III 🧐                    | 0 | Course page $\rightarrow$ |
| 190001-1512-D                                                                      | Bachelor's Seminar - Adam                                                                                              | Seminarium licencjackie - Adam          | ~?<br>€ ≣ i                | 0 | Course page $\rightarrow$ |
| 190001-1024-D                                                                      | Bachelor's Seminar - Adar                                                                                              | Seminarium licencjackie - Adam          | ~?~<br>€ ≣ i               | 0 | Course page $\rightarrow$ |
| 190001-1507-D                                                                      | Bachelor's Seminar - Adam                                                                                              | Seminarium licencjackie - Adam          | ~                          | G | Course page $\rightarrow$ |
|                                                                                    |                                                                                                    |                                         |                            |   |                           |

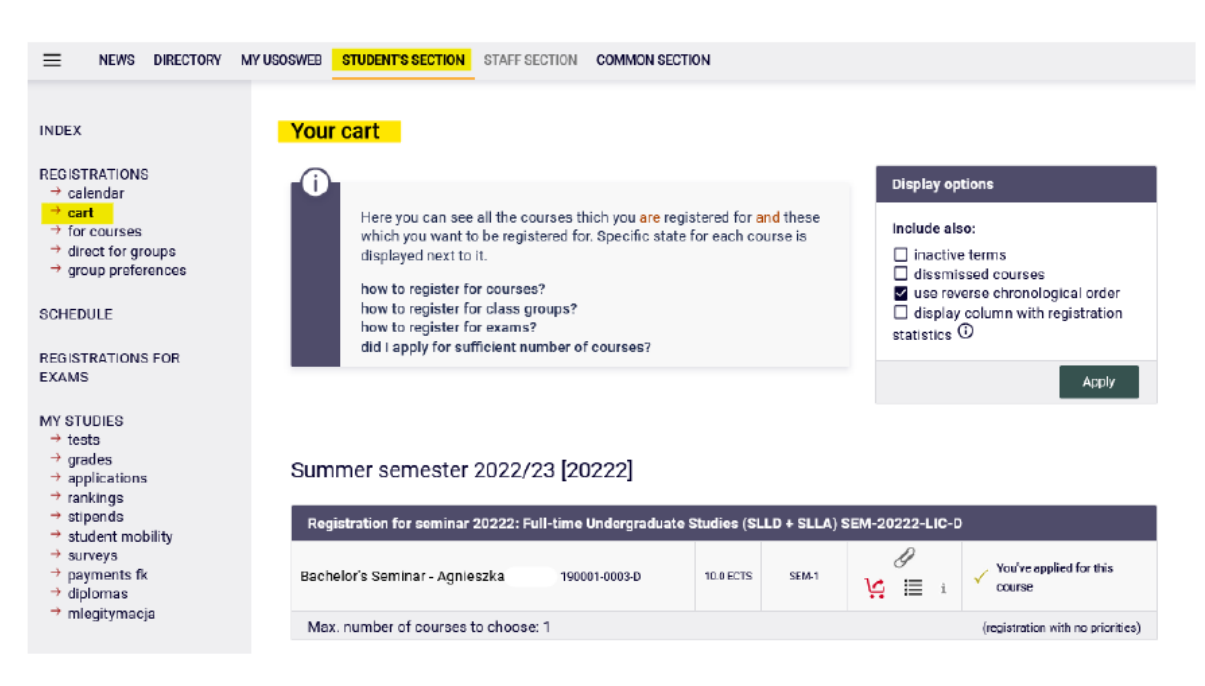

Sent request for subscription to bachelor seminar will be visible after going to Cart:

Accepting for the seminar requires the acceptance of the chosen supervisor. After sending the request for subscription to seminar, until the decision is made, there is a possibility to withdraw the request. To do that, you need to click on the red cart icon next to the chosen supervisor. In the next step, you can send the request to another supervisor by going to registration and repeating of the procedure.

| Registration for seminar 20222: Full | -time Undergraduate S | Stu Unde<br>with | e was linked to<br>rgraduate, fo<br>fraw your ap | o program: Manago<br>ull-time. Click here<br>oplication. | e <b>ment,</b><br>to |                        |
|--------------------------------------|-----------------------|------------------|--------------------------------------------------|----------------------------------------------------------|----------------------|------------------------|
| Bachelor's Seminar - Agnieszka       | 190001-0003-D         | 10.0 ECTS        | SEM-1                                            | ¥ ≣ i                                                    | Vou've<br>course     | applied for this       |
| Max. number of courses to choose: 1  | I                     |                  |                                                  |                                                          | (registrati          | on with no priorities) |

In case of rejecting the request by the supervisor, in **Cart** next to seminar (where previously was the information about the submitted request for subscription) you will see information:

| Lecturer |
|----------|
|----------|

In that situation you should choose seminar again with different supervisor, by repeating the procedure of the request (by going to registration).

In case the request will be accepted by the supervisor, in **Cart** you will see information:

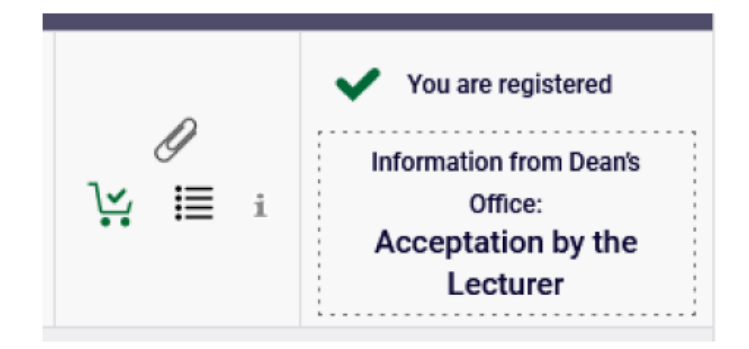

After subscription to seminar there is no possibility to delete it and the realization of seminar becomes mandatory in the semester, in which the seminar is declared.

The obligation to complete the seminar is understood to be the submission of the thesis no later than the last day of the second term of exam session of the semester in which the seminar is conducted.

**ATTENTION** – if the supervisor within the specified deadline (after the end of stage) will not resolve the request for subscription to seminar, it will be automatically rejected.